教

處 通知

發 文 日 期:民國 110 年 6 月 11 日 通 告 字 號:(110)台首註課字第 024 號 校 內 分 機:331

- 受文者:全校師生
- 主 旨:有關110學年度第1學期舊生註冊須知及註冊單發放相關事宜, 請查照。
- 說明:
- 一、因新冠肺炎(COVID-19)疫情影響,本校停課至學期(110.6.25)結束, 原定於學期末發放之110學年度第1學期註冊須知改由網路公告,相 關訊息請至教務處註冊課務組網站查詢。

(http://register.tsu.edu.tw/files/14-1042-31009,r236-1.php)

二、 有關 110 學年度第1 學期之註冊單繳費方式如下:

務

- (一)以手機掃描 QR CODE 至全家、萊爾富超商繳費為主(詳細操作如 附件一)。
- (二)如需至元大銀行各地分行櫃檯繳款、金融卡(ATM)轉帳、信用卡 繳款、7-11 超商、郵局,逕自元大銀行網頁
   (<u>https://school.yuantabank.com.tw/school/</u>)下載繳費單

(詳細操作如附件二)

(三)使用線上信用卡繳費(詳細操作如附件三)。

上述三種繳費方式之連結,已放於註冊課務組網頁

(<u>http://register.tsu.edu.tw/bin/home.php</u>) 右方友善連結處, 請逕至網站點選操作。

- 三、 註冊費繳納完成後,請務必妥善保存收據,以作為註冊之憑據。
- 四、 若有任何問題,請洽分機 331。

註冊單列印、手機掃描繳費 QR CODE、信用卡線上繳費連結在 註冊課務組網站 <u>http://register.tsu.edu.tw/bin/home.php</u> 右邊友善連結處

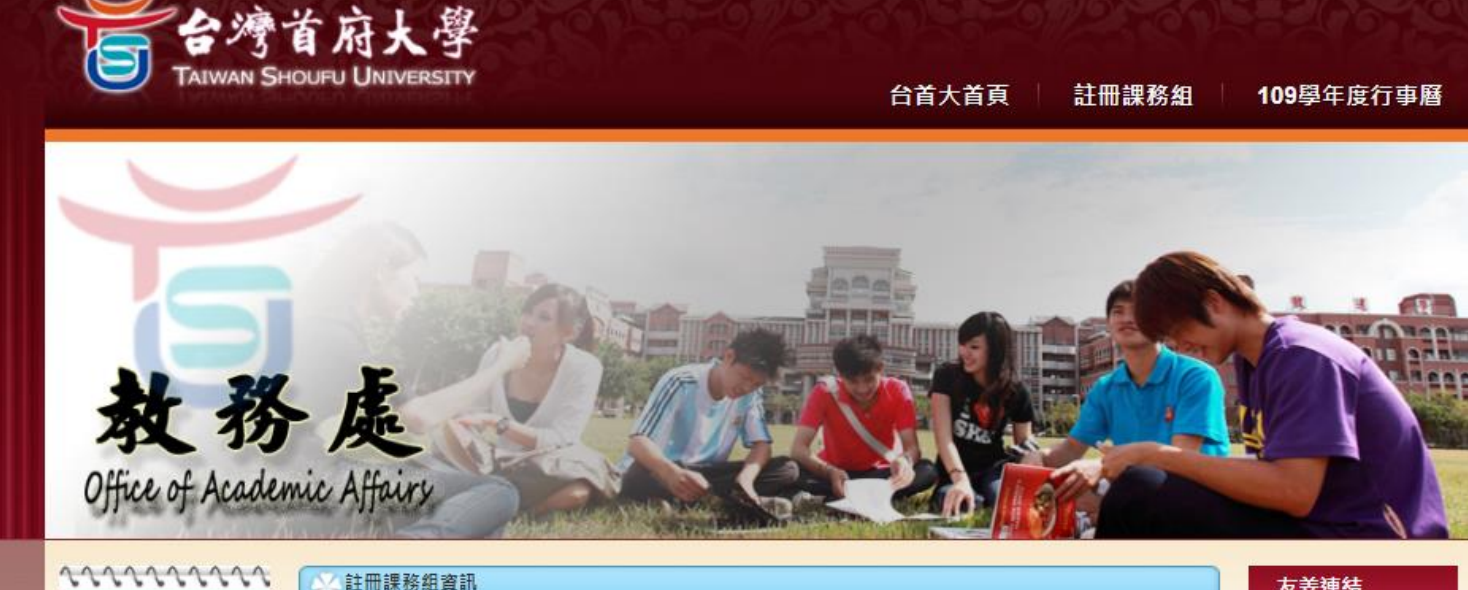

| () =51+ 00                                 | Cabler 1 |                                                                           |            | 反吞建箭          |
|--------------------------------------------|----------|---------------------------------------------------------------------------|------------|---------------|
| 分類済里                                       | 序號       | 標題                                                                        | 日期         | ◎ 大専校院一覧表     |
| 2 成員介紹 →                                   | 1        | 109學年度署修課程登記 🗺                                                            | 2021-05-28 | ◎ 戶外教育資源平臺    |
| <ul> <li>法規規章</li> <li>BHC文件中誌書</li> </ul> | 2        | 【重要公告】因應全國疫情警戒提升到第三級防疫之需求,本校課程將持續採這距線上教學至學期<br>末<6月27日(日)> 。              | 2021-05-26 | 元大手機繳費        |
| ■ 学工入口中萌我<br>格                             | 3        | 有關碩士學位考試採線上視訊口試申請注意事項,請查照。 🝓                                              | 2021-05-26 | 元大銀行校務網       |
| □<br>■ 教師文件中語実                             | 4        | 【重要訊息】有關本校教師申請居家線上教學相關爭宜,請查照 👸                                            | 2021-05-19 | 110學年度繳費單列印   |
| 格                                          | 5        | 有關本校廢止日間部與進修部互轉實施要點相關說明 📜                                                 | 2021-06-04 | 信用卡鋼學雜費平<br>台 |
| □ 授予壆位名種一                                  | 6        | 【重要訊息】有關本校這距教學相關事宜及注意事項,請查照 📶                                             | 2021-05-17 | □ ★示大銀行均書修    |
| - 101 - 20 - 10<br>E                       | 7        | 【重要訊息】這距教學相關事宜 过                                                          | 2021-05-16 | 碼字型下載         |
| ₿ 學位授予相關資                                  | 8        | 【重要公告】本校為提升校園防疫管理與師生同仁之健康安全,決定自5月17日(一)至5月30日<br>(日),將全校課程教學改採遺距線上教學 10%。 | 2021-05-16 | □ 學費分期轉帳帳戶    |
| 訊                                          | 9        | 109學年度第二學期 日間學制領取畢業證書注意事項 🕅。                                              | 2021-04-30 | ■ 高等教育司       |

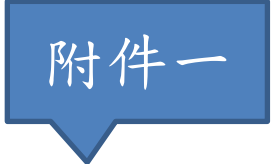

## <mark>手機掃描 QR CODE 至全家、萊爾富繳款操作流程</mark>:

手機掃描下方 QR CODE

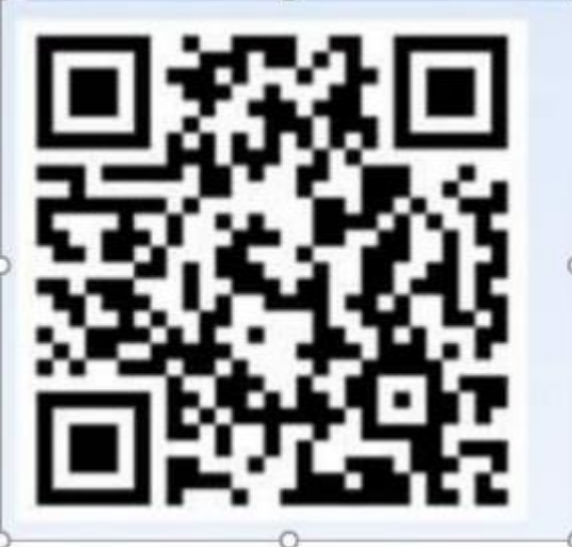

手機繳費網址+

點選→海外學生

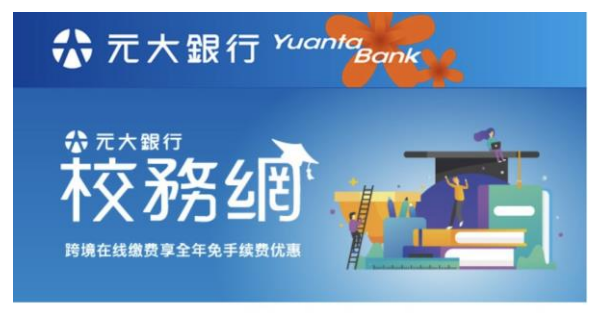

### 歡迎來到 元大校務網 Welcome to Yuanta E-payment.

國際付款的首選 隨時隨地,輕鬆繳費 元大校務網,每年服務超過數萬名 國際學生線上繳費, 提供安全、便利的跨國付款方式。

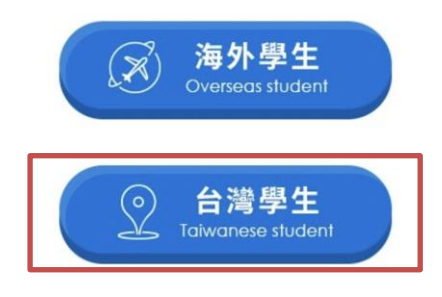

#### 選取→台灣首府大學

輸入學號、驗證碼 → 確認登入

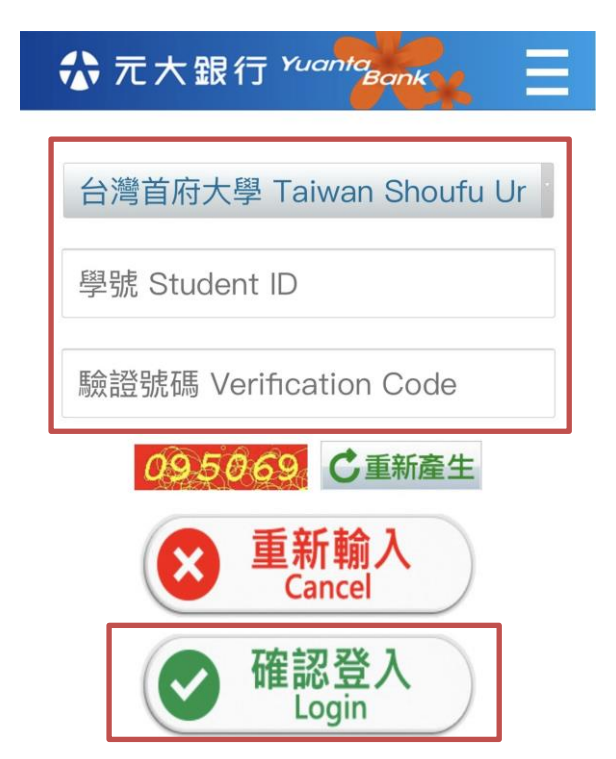

#### 點選→○

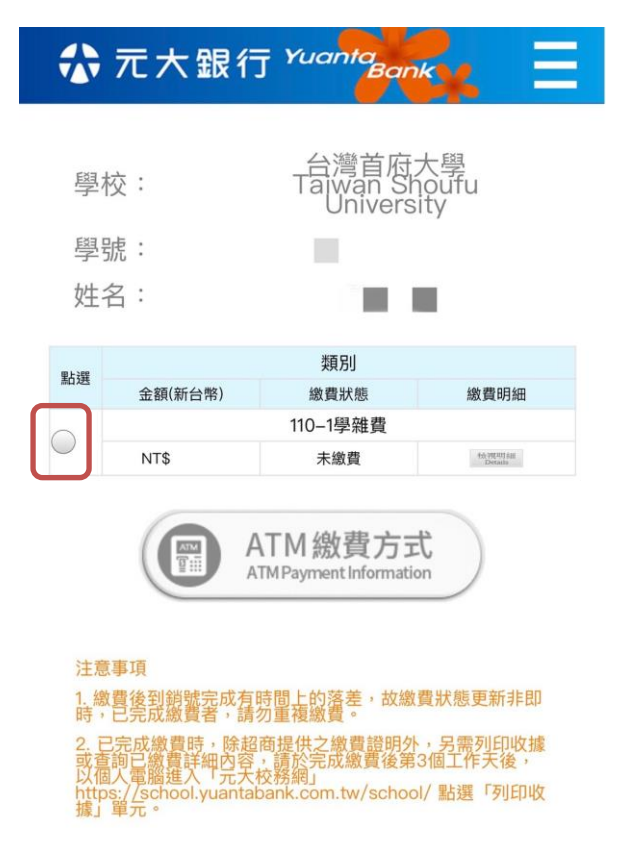

#### 點選→產至超商繳費條碼

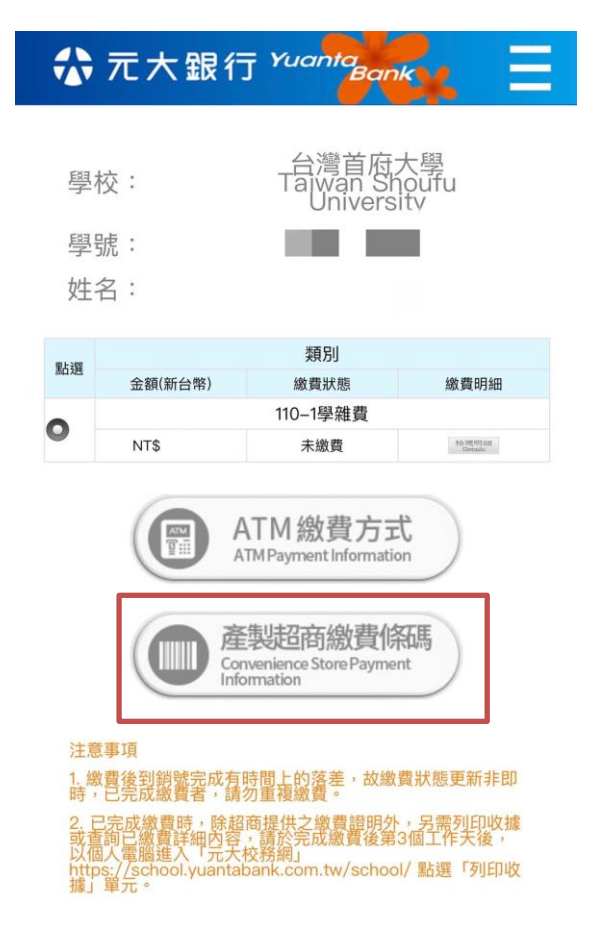

#### 出現條碼畫面至超商(全家、萊爾富)繳費

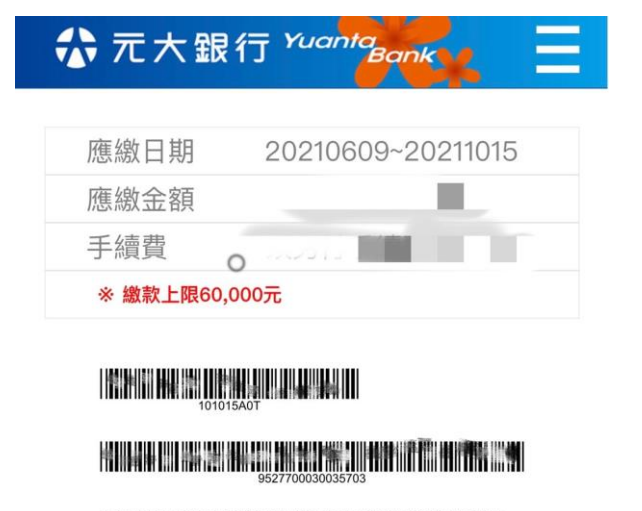

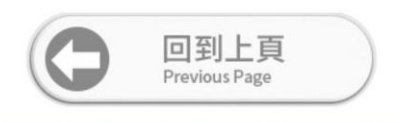

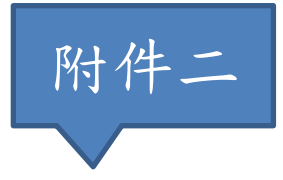

## 列印繳費單操作流程

元大校務網 https://school.yuantabank.com.tw/school/index.jsp

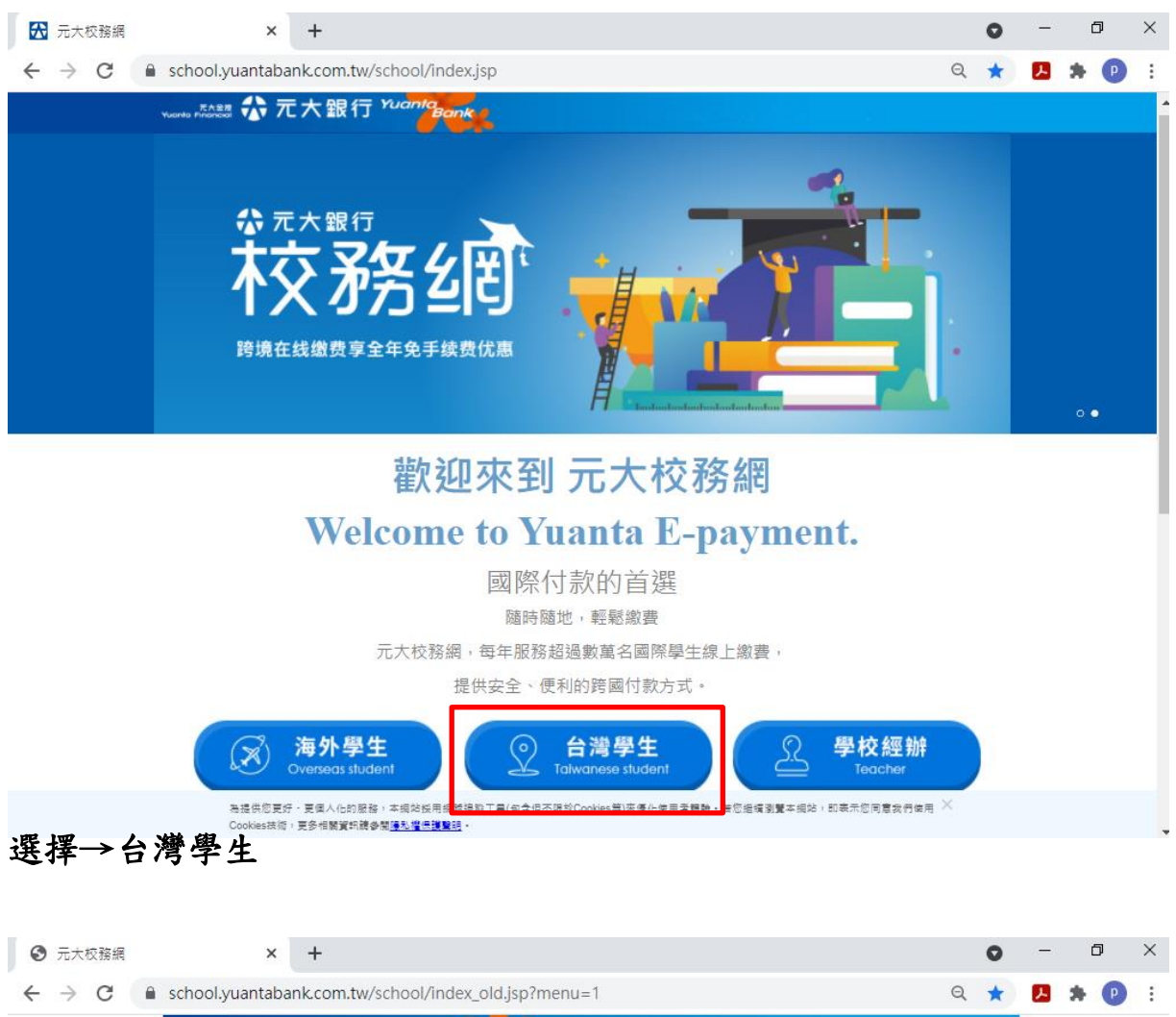

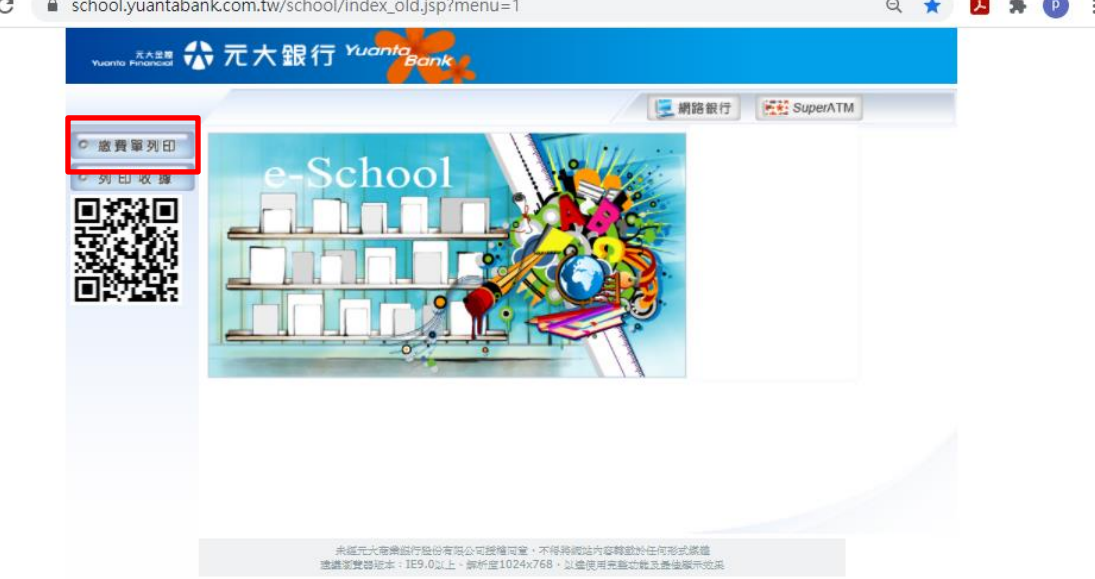

### 選擇→繳費單列印

# 所屬學校→台灣首府大學

## 輸入學生學號及驗證碼

按確認

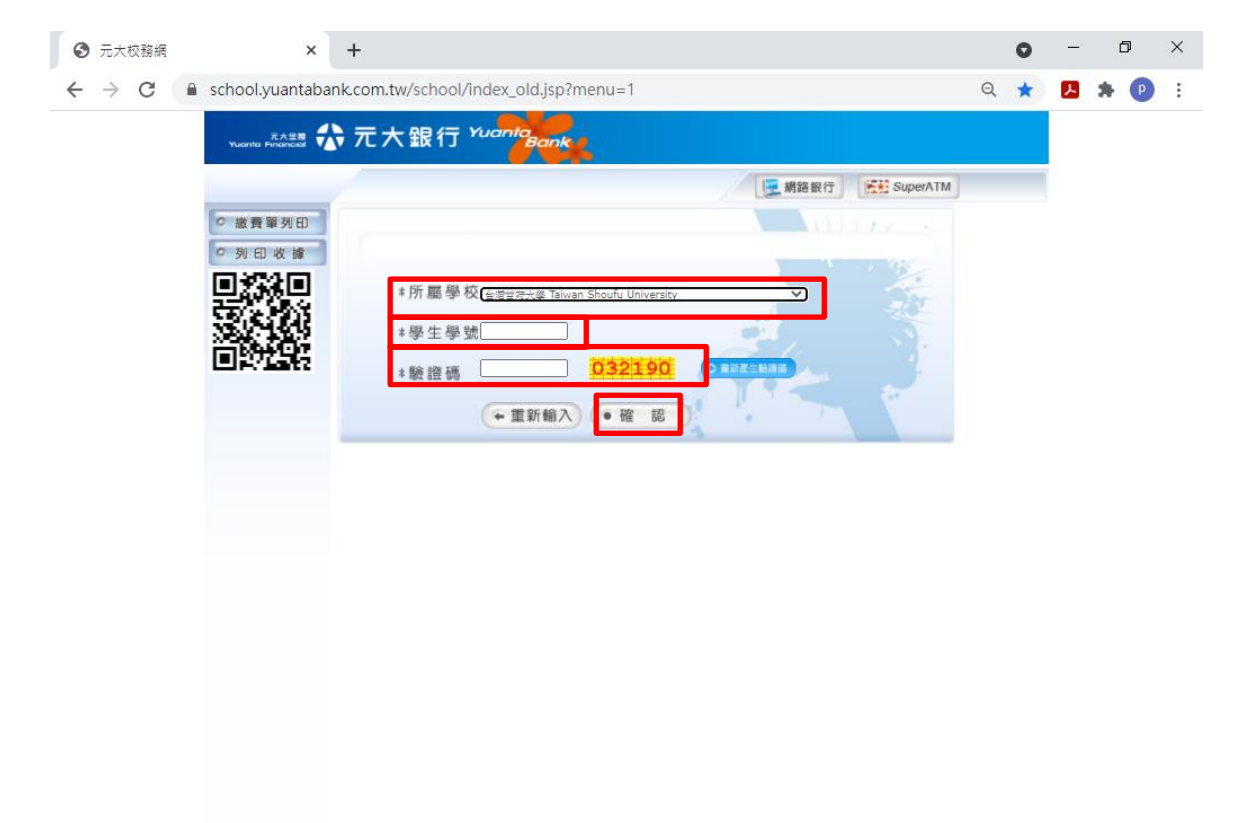

|  | Q | ٥i | W | X | = | e | ٥ | 0 | œ | ø | СН 🕤 🛄 🚋 | Ŕ | ^ 4 <u>8</u> ∂ <sup>2</sup> | 上午 09:57<br>2021/6/7 | $\Box$ |  |
|--|---|----|---|---|---|---|---|---|---|---|----------|---|-----------------------------|----------------------|--------|--|
|--|---|----|---|---|---|---|---|---|---|---|----------|---|-----------------------------|----------------------|--------|--|

# 點選繳費單即可生成註冊單(自行列印)

| ← | $\rightarrow$ | C | school.yuantaba          | nk.com.tw/school/i                                      | ndex_old.jsp                      | ?menu=`                                    | 1                                                        |             |                 |                   | Q | ☆ | А | * | P | : |
|---|---------------|---|--------------------------|---------------------------------------------------------|-----------------------------------|--------------------------------------------|----------------------------------------------------------|-------------|-----------------|-------------------|---|---|---|---|---|---|
|   |               |   | 元大皇有<br>Yuanta Financial | 元大銀行                                                    | Yuanta<br>Bank                    | 4                                          |                                                          |             |                 |                   |   |   |   |   |   |   |
|   |               |   |                          |                                                         |                                   |                                            |                                                          | 12          | 網路銀行            | SuperATM          | ] |   |   |   |   |   |
|   |               |   | ◎ 繳費單列印                  |                                                         |                                   | 學                                          | 生資料                                                      |             | X               | 1900              |   | Î |   |   |   |   |
|   |               |   | ◎ 列 印 收 據                | <b>洜(</b> 所)                                            | 斑                                 | E級                                         | 座野                                                       | き 学         | 号虎              | 姓名                |   |   |   |   |   |   |
|   |               |   | macam                    | 法培管理學系                                                  |                                   | 1.00                                       |                                                          |             |                 |                   |   |   |   |   |   |   |
|   |               |   | 분위정당.                    |                                                         |                                   |                                            |                                                          |             |                 |                   |   |   |   |   |   |   |
|   |               |   | 1000                     |                                                         |                                   | ŝ                                          | 數費單                                                      |             | 200             |                   |   |   |   |   |   |   |
|   |               |   | 2000 A 80 7              | 學校                                                      | ž                                 | 學年度                                        | 學期                                                       | 繳費類別-名稱     | 金額狀態            | 列印                |   |   |   |   |   |   |
|   |               |   | 0.7745                   | 台港台府大學 Taiwan                                           | Shoufu Universit                  | 110                                        | 1                                                        | 110-1學雜畫    | 44,710 未繳證      | 總費里               |   |   |   |   |   |   |
|   |               |   |                          |                                                         |                                   | 激費方                                        | 式訪                                                       | ·明 —        |                 |                   |   |   |   |   |   |   |
|   |               |   |                          | 提款機(ATM)轉帳                                              | 元大銀行<br>臨極邀費                      | 信用・                                        | <b>手級費</b>                                               | 部局維費        | 超高量<br>2.582素55 | <b>章</b><br>(19年前 |   |   |   |   |   |   |
|   |               |   |                          | <ul> <li>・・・・・・・・・・・・・・・・・・・・・・・・・・・・・・・・・・・・</li></ul> | 內總費單至全省元大照<br>行各分行戰虛總費。<br>(九多編費) | 至(總國平<br>準總(02)<br>位高千龍<br>经代幣(00<br>總實單上的 | 日150月前日<br>760-8618世<br>2 - 個輪入單<br>14602226)別<br>5枚費代題。 | 展 + (己活子很良) | <b>R</b> *      |                   |   | l |   |   |   |   |
|   |               |   |                          |                                                         |                                   |                                            |                                                          |             |                 |                   |   |   |   |   |   |   |

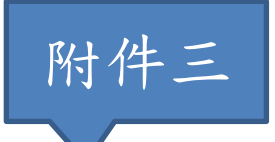

### 線上信用卡繳費操作流程

請至 i 繳費網站 <u>https://www.27608818.com/web/tuition#checkpoint</u>

# 點選學費→信用卡繳學費

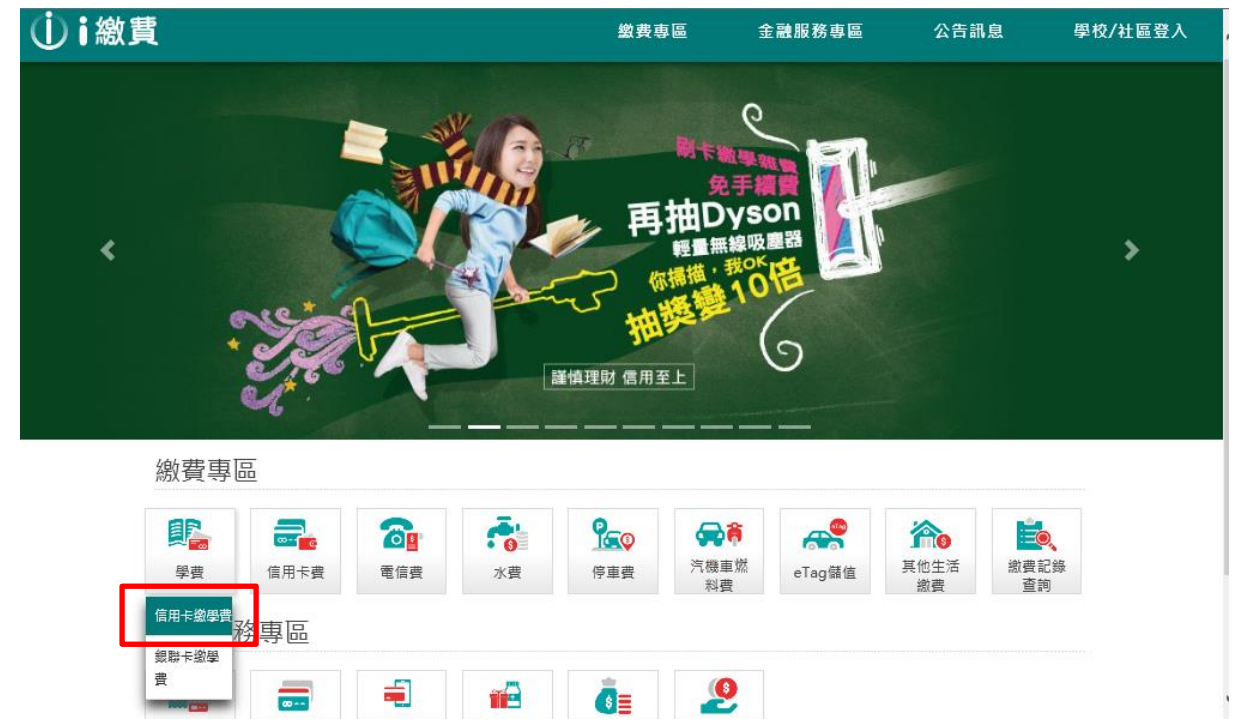

# 輸入學校代碼:8814602226 收費代號:共16個數字(繳費單第三行)(繳費單操作方式參考附件一) 點選下一步

| $\leftarrow \rightarrow$ C $\triangleq$ 27608 | 818.com/web/tuition#che                     | eckpoint                                    |                                                          |                     | 🗠 🔼 뵭 🕑 🗄 |
|-----------------------------------------------|---------------------------------------------|---------------------------------------------|----------------------------------------------------------|---------------------|-----------|
| ⓓі繳貫                                          |                                             | 繳費專區                                        | 金融服務專區                                                   | 公告訊息                | 學校/社區登入   |
|                                               | 信用卡繳學費                                      |                                             |                                                          |                     |           |
|                                               | 學校代號: 881460                                | 2226                                        |                                                          |                     |           |
|                                               |                                             |                                             | (                                                        | ●查詢學校代號             |           |
|                                               | 繳款帳號: 請輸入約                                  | 敫款帳號(銷帳編號)                                  |                                                          |                     |           |
|                                               |                                             |                                             |                                                          | ▶繳款帳號說明             |           |
|                                               | 繳款方式: 💿 信用<br>*手編                           | 卡或簽帳金融卡<br>讀費:0元(以實際手續費詞                    | 针收為準)                                                    |                     |           |
|                                               | 備註:<br>1.本服務提供信用-<br>2. 繳納臺灣銀代收2<br>用語音進行繳費 | 下一步<br>卡、簽帳金融下線交學雜<br>之學雜費請由 <u>臺灣銀行學</u> 。 | 步<br>寶,請參考 <u>合作發卡銀行</u><br><u>雜費入口網</u> 進入,或改撥 <u>0</u> | <u>2-27608818</u> 使 |           |

# 輸入信用卡資訊→按下一步

| $\leftarrow \rightarrow C$ $\triangleq$ 2760 | 08818.com/web/tuitions | earch       |           |         | 1    | 🗟 🌣 🔼 🗯 🕑 |
|----------------------------------------------|------------------------|-------------|-----------|---------|------|-----------|
| ⓓі繳貫                                         |                        |             | 繳費專區      | 金融服務專區  | 公告訊息 | 學校/社區登入   |
|                                              | 信用卡繳學費                 |             |           |         |      |           |
|                                              | 學校名稱:                  | 台灣首府學       | 恩校財團法人    | 、台灣首府大學 |      |           |
|                                              | 學生姓名:                  |             |           |         |      |           |
|                                              | 繳款金額:                  |             |           |         |      |           |
|                                              | 學校代號:                  | 8814602226  |           |         |      |           |
|                                              | 繳款帳號:                  | 9527700030  | 002450    |         |      |           |
|                                              | 繳款方式:                  | 信用卡或簽帳      | 金融卡       |         |      |           |
|                                              | 信用卡號:                  | 1111 2222 3 | 3333 4444 |         |      |           |
|                                              | 信用卡有效月年:               | MM/YY       |           |         |      |           |
|                                              | 卡片背面末3碼:               |             |           |         |      |           |
|                                              |                        | 修改          | ģ         | 下一步     |      | 1         |